[Type here]

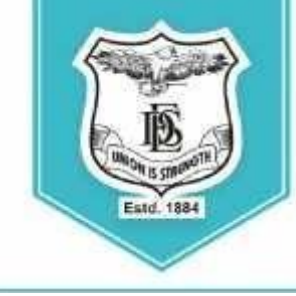

Deccan Education Society's FERGUSSON COLLEGE (AUTONOMOUS) PUNE - 411 004, MAHARASHTRA, INDIA.

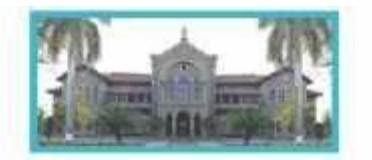

An Autonomous Colege (under Savitribai Phule Pune University, Pune) (ID No. PU / PN / AS / 002 / 1885) NAAC Accredited "A " Gride: CGPA 3.82 on 4 point scale College of Excellence (UGC) | Special Heritage Status by UGC | DST FIST Supported College | DBT - STAR College

## T.Y. B.Sc. Admission Schedule- 2024-25

Read the following instructions carefully before filling the form:

- 1. Admission forms will be available ONLINE from 27<sup>th</sup> June 2024.
- 2. Log on to <u>https://livestudent.deccansociety.org/</u> with your login ID and password.
- 3. Click on Online Registration Verify and fill Personal Details (if any), Address, Photo and Signature and click on save and next.
- **4.** Go to the **payment Link** & Pay the Fees from 27<sup>th</sup> June 2024 to 29<sup>th</sup> June 2024 (Fees to be deposited only online use Debit card/ Credit card/ Net banking)
- 5. After depositing entire fees online, students will receive a **notification of fee receipt** in three working days on their login. **Print 2 copies of this fee receipt.**
- 6. तृतीय वर्ष (T.Y.B.Sc.) विज्ञान शाखेत,२०२४-२५ या शैक्षणिक वर्षामध्ये प्रवेश घेयाऱ्या SC,ST, NT,OBC, व SBC या प्रवर्गातील ज्या विद्यार्थ्यांनी २०२३-२४ या वर्षामध्ये शिष्यवृत्तीचा अर्ज भरलेला नाही, अशा विद्यार्थ्यांनी तृतीय वर्षामध्ये (T.Y.B.Sc.) प्रवेश घेताना, त्यांनी द्वितीय वर्षाची (SY B.Sc.) Dues Fee भरणे आवश्यक आहे.
- ICCR/ SAARC/ Foreigner/ NRI students who are taking admission for the academic year 2024-25 beforefilling the admission form have to fill up the 'International Students' Information Form' by clicking on the following link:

#### https://forms.gle/LSCf8KHh28P3siXT9

In the same form (International Students' Information Form) please attach scanned copies of your passport, visa, RP, house agreement, last year's results and other relevant documents. It is mandatory.

Dr. Subhash Shende

Dr. N. M. Kulkarni

Vice-Principal

Offg. Principal

Page 3 of

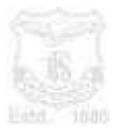

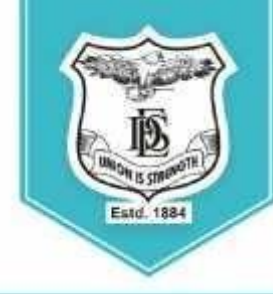

#### Deccan Education Society's FERGUSSON COLLEGE (AUTONOMOUS) PUNE - 411 004, MAHARASHTRA, INDIA.

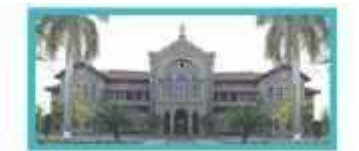

An Autonomous College (under Savitribai Phule Pune University, Pune) (ID No. PU / PN / AS / 002 / 1585) NAAC Accredited "A" Gride: CGPA 3.62 on 4 point scale College of Excellence (UGC) | Special Heritage Status by UGC | DST FIST Supported College | DBT - STAR College

Nege of Excellence (0007 | Special Henrage Status by 000 | D31 Hor Supported college | D01 - 314

# TY ONLINE ADMISSION REGISTRATION (Student side)

## LINK - <u>https://livestudent.deccansociety.org/StudentLogin/Index/</u> Step 1- Login to https://livestudent.deccansociety.org/

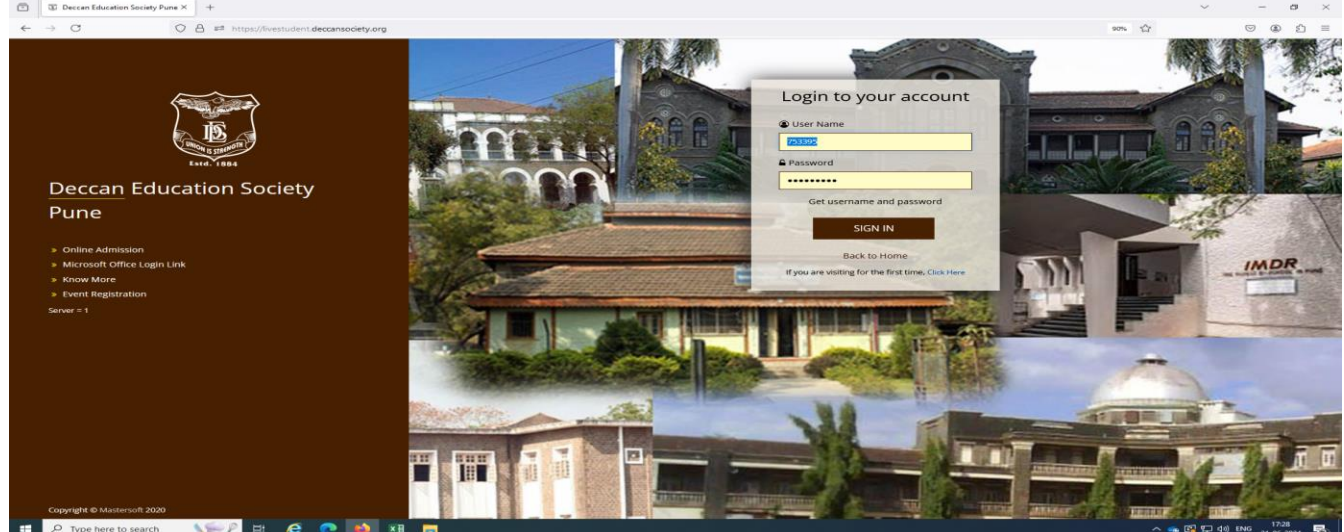

## Step 2 – Click on the Online Registration Tab

| 🗈 🔝 Index                                                                     | x +                                                                                            | $\sim$ - $\sigma$ $\times$                                                                                                    |
|-------------------------------------------------------------------------------|------------------------------------------------------------------------------------------------|----------------------------------------------------------------------------------------------------|
| $\leftarrow \rightarrow \circ$                                                | O 🖞 ## https://livestudent.deccansociety.org/StudentPortalDashboard                            | www、☆                                                                                                    |
|                                                                               | Lal Semester Wise Result                                                                       | FERGUSSON COLLEGE (AUTONOMOUS)     O Leg Ox     Important Notice     -                                                                                                    |
| Hello, SOHAM SAGAR<br>KANJAR<br>Session: 24-25<br>Roll No: 234803<br>Section: | 62                                                                                             | Fees Reminder - No tatance fees!     Central Published :     Dear Student, your result of examination NEP APRL/MAY 2024 UG has been published.     Disc                                                               |
| Dashboard     Profile     Attendance                                          | 61                                                                                             | Hall Ticket Phillihed : Deer Student, your hall ticket of examination NEP APRE.MAY 2024 UG has been published.     Reart Philliphiad : Deer Student, your result of examination NEP HOVEMBER 2023 has been published. |
| ₱TTLE / E-Learning • ♦ Student Section •                                      | 79 BACHELOR OF BOEINCE IN STATISTICE - 1 BACHELOR OF SCIENCE IN STATISTICE - 2<br>WardSemailer | Result Published :     Daw Blocks, your result of examination NEP HOVEMBER 2023 has been published.     Staroth Dublished :                                                                                           |
| Examination •                                                                 | Lill. Semester Wise Attendance                                                                 | Today's Events - *                                                                                                    |
| Fees Receipt *                                                                | nil                                                                                            | Event Not Available.                                                                                                    |
| 🗣 Feedback                                                                    |                                                                                                |                                                                                                    |
| Even Course Subject     *                                                     |                                                                                                |                                                                                                    |
| Online Registration     *                                                     |                                                                                                |                                                                                                    |
| Admission Form -                                                              |                                                                                                |                                                                                                    |
| D Payable Fees                                                                | al                                                                                             |                                                                                                    |
| Application Reprint                                                           | null null                                                                                      |                                                                                                    |
| Event Registration                                                            |                                                                                                |                                                                                                    |
| + Training & Placement +                                                      |                                                                                                |                                                                                                    |
| Extra Credit Course<br>Removal                                                |                                                                                                |                                                                                                    |
| Reset Password                                                                |                                                                                                |                                                                                                    |
| Library *                                                                     |                                                                                                |                                                                                                    |
| 🛨 🔎 Type here to search                                                       | <u> 1997</u> # @ 💽 👪 🚍 💷                                                                       | へ 💊 🕃 〒 40) ENG 27:06-2024 😼                                                                                                    |

#### Page 4 of

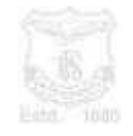

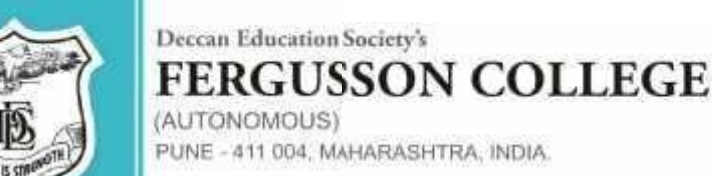

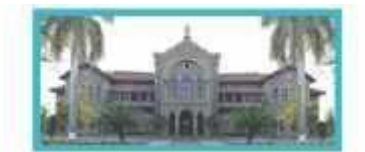

An Autonomous Colege (under Savitribai Phule Pune University, Pune) (ID No. PL/ PN / AS / DI2 / 1585) NAAC Accredited "A" Grade; CGPA 3.62 on 4 point scale

College of Excellence (UGC) | Special Heritage Status by UGC | DST FIST Supported College | DBT - STAR College

## Step 3 – Click on the Personal and Fill the personal details

Estd. 1884

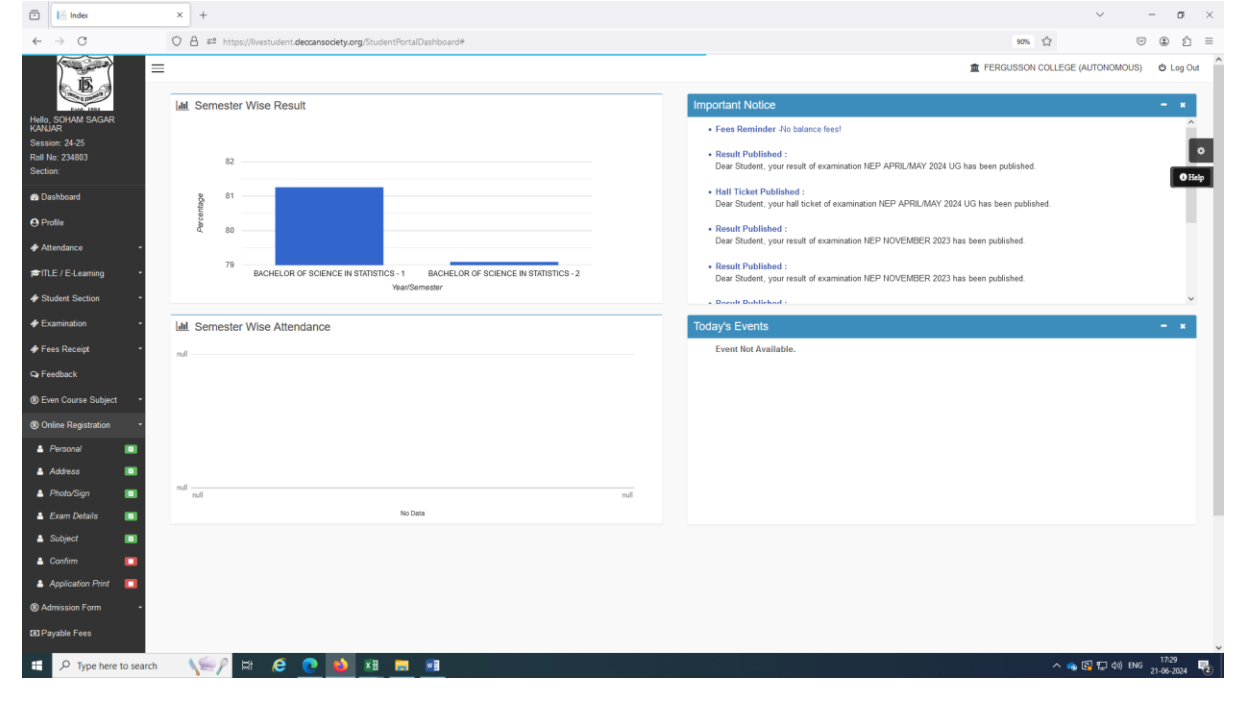

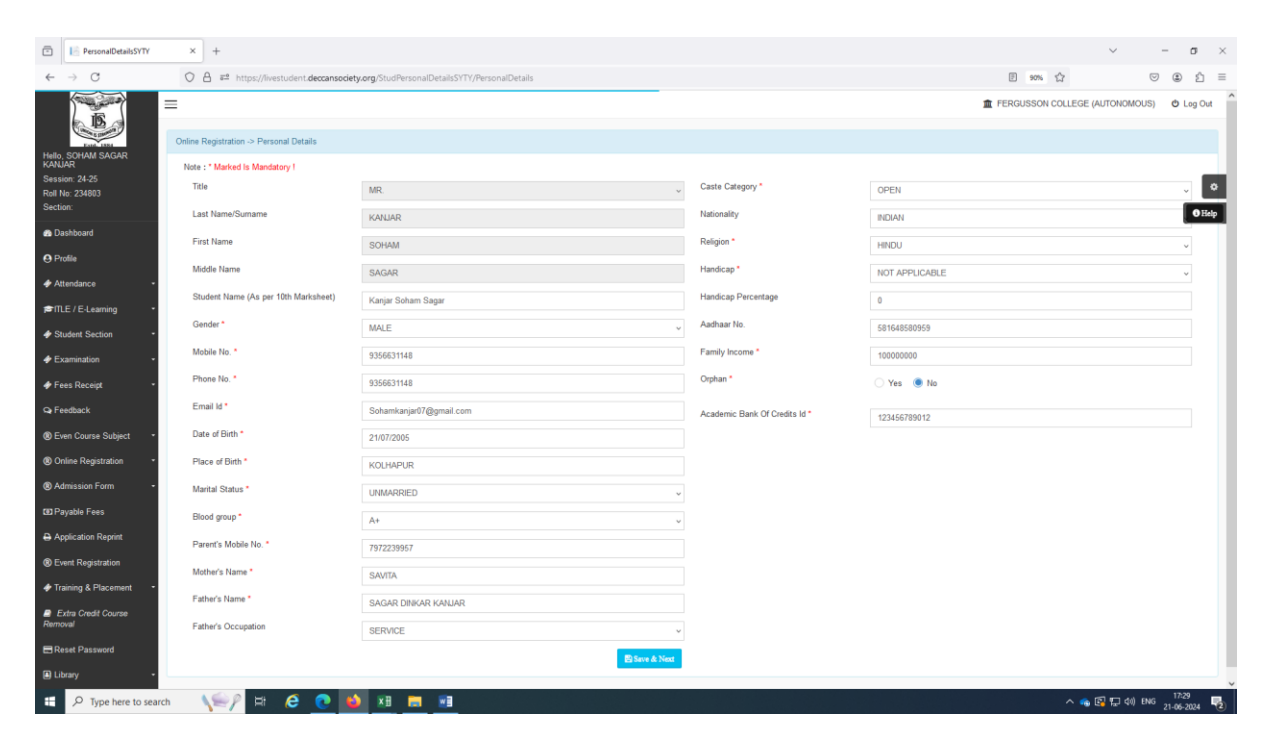

#### Page 5 of

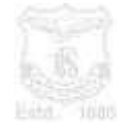

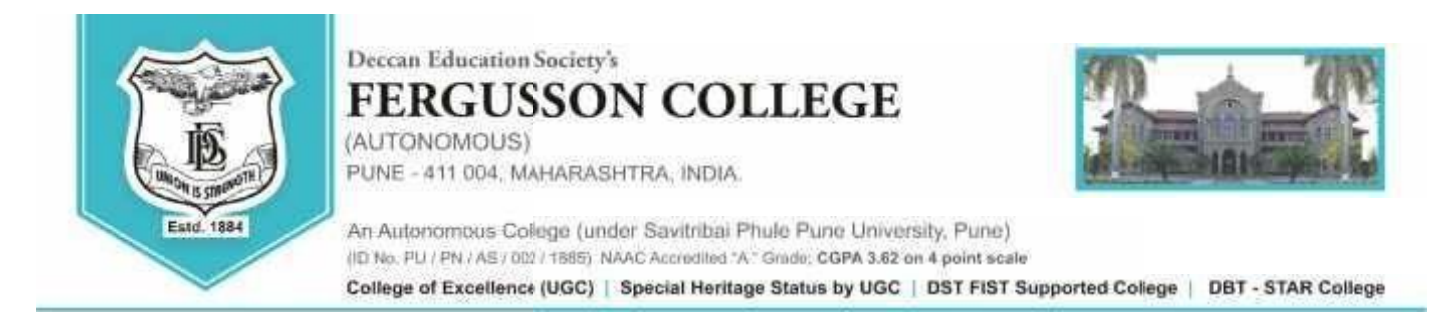

### Step 4 – Click on the Address and Fill the address details

| Address Details                                | × +                                       |                                     |                                                                | ~ - <del>a</del> ×                         |
|------------------------------------------------|-------------------------------------------|-------------------------------------|----------------------------------------------------------------|--------------------------------------------|
| ← → C                                          | ♦ ♦ ♦ ♦ https://livestudent.deccansociety | org/StudentAddressDetailsSYTY/Index |                                                                | 90% රූ 🗢 ව 🗉                               |
| IS                                             | =                                         |                                     |                                                                | 童 FERGUSSON COLLEGE (AUTONOMOUS) の Log Out |
| Fold 1884                                      | Online Registration -> Address Details    |                                     |                                                                |                                            |
| Hello, SOHAM SAGAR<br>KANJAR<br>Sassian: 24 25 | Note : * Marked Is Mandatory I            |                                     |                                                                | _                                          |
| Roll No: 234803                                | PERMANENT ADDRESS                         |                                     |                                                                | •                                          |
| Section:                                       | Country                                   | Loading                             | , Permanent Address<br>(Flat No.,Bldg No.,Street No.,Plot No.) | Enter Permanent Address                    |
| Dashboard                                      | State                                     |                                     |                                                                | h.                                         |
| Profile                                        | District                                  | Please select District              | House Number                                                   | Enter House No.                            |
|                                                | City                                      | Please select City                  | Gram Panchayat                                                 | Enter Gram Panchayat                       |
| FILE / E-Learning •                            | Taluka                                    | Please select Taluka                | Pin Code                                                       | Enter Pin Code                             |
| Student Section                                | LOCAL ADDRESS                             |                                     |                                                                |                                            |
| Examination •                                  | Same as Permanent Address                 |                                     |                                                                |                                            |
| Fees Receipt •                                 | Country                                   | Please select Country               | Local Address                                                  | Enter Local Address                        |
| Q Feedback                                     | State                                     |                                     | (Flat No.,Bldg No.,Street No.,Plot No.)                        |                                            |
| Even Course Subject     ·                      | Unate                                     |                                     | Here Number                                                    | A                                          |
| Online Registration                            | District                                  | Please select District              | ,                                                              | Enter House No.                            |
| Admission Form -                               | City                                      | Please select City                  | Gram Panchayat                                                 | Enter Gram Panchayat                       |
| Payable Fees                                   | Taluka                                    | Please select Taluka                | Pin Code                                                       | Enter Pin Code                             |
| Application Reprint                            |                                           | 8                                   | iave & Next                                                    | He Back to Previous                        |
| Event Registration                             |                                           |                                     |                                                                |                                            |
| + Training & Placement -                       |                                           |                                     |                                                                |                                            |
| Extra Credit Course<br>Removal                 |                                           |                                     |                                                                |                                            |
| Reset Password                                 |                                           |                                     |                                                                |                                            |
| Library                                        |                                           |                                     |                                                                |                                            |
| 🗄 🔎 Type here to sea                           | arch 🛛 🌾 🌮 🛤 🧔 🚺                          | xa 💼 🖬                              |                                                                | へ 🐁 🖾 🎜 40) BNG 17:30<br>21-66-2024 🕎      |

#### Step 5 – Click on the Photo/Sign and Upload the photo and Signature details

| 🗈 📔 Photo A                                 | And Sign Details | × +                                                                      |                                                                        | ~ - a ×                                 |  |  |  |
|---------------------------------------------|------------------|--------------------------------------------------------------------------|------------------------------------------------------------------------|-----------------------------------------|--|--|--|
| $\leftarrow \ \rightarrow \ C$              |                  | A #* https://livestudent.deccansociety.org/PhotoAndSignDetailsSYTY/Index |                                                                        | 90% ☆ ♡ ④ ♪ ≡                           |  |  |  |
|                                             | =                |                                                                          | 血。                                                                     | ERGUSSON COLLEGE (AUTONOMOUS) O Log Out |  |  |  |
| D                                           |                  | nline Registration> Photo and Signature Details                          |                                                                        |                                         |  |  |  |
| Hello, SOHAM SA<br>KANJAR<br>Session: 24-25 | AGAR             | Note : * Marked is Mandatory !                                           |                                                                        |                                         |  |  |  |
| Roll No: 234803<br>Section:                 |                  | Student Photo *                                                          |                                                                        | Olielp                                  |  |  |  |
| Dashboard Profile                           |                  | Upload Photo                                                             | Upload Sign                                                            | shept                                   |  |  |  |
| Attendance                                  | -                | Please Select valid image file(e.g. JPG PNG) (May size 500 kb)           | Please Select valid image file(e.g. JPG PNG) (May size 300 kh)         | _                                       |  |  |  |
| ■ MLE / E-Learnin                           | ing -            | Prease General mage integer integers of Grint and Soo huj                | Prease Generic rand initiage ineletig. OF GUPTED (Initial and Sec Rul) |                                         |  |  |  |
| Student Section                             | on -             |                                                                          |                                                                        |                                         |  |  |  |
| Examination                                 | -                |                                                                          |                                                                        |                                         |  |  |  |
| Fees Receipt                                |                  | 23 Ser                                                                   | e & Next                                                               | He Back to Previous                     |  |  |  |
| Se Feedback                                 |                  |                                                                          |                                                                        |                                         |  |  |  |
| Option Course St                            | subject •        |                                                                          |                                                                        |                                         |  |  |  |
| Admission Earn                              | ation -          |                                                                          |                                                                        |                                         |  |  |  |
| 60 Pavable Fees                             |                  |                                                                          |                                                                        |                                         |  |  |  |
| Application Rep                             | print            |                                                                          |                                                                        |                                         |  |  |  |
| Event Registrati                            | tion             |                                                                          |                                                                        |                                         |  |  |  |
| Training & Place                            | cement -         |                                                                          |                                                                        |                                         |  |  |  |
| Extra Credit Co<br>Removal                  | Course           |                                                                          |                                                                        |                                         |  |  |  |
| Reset Password                              | ed               |                                                                          |                                                                        |                                         |  |  |  |
| Library                                     | -                |                                                                          |                                                                        | ,                                       |  |  |  |
| 🗄 🔎 Туре                                    | e here to search | Nev 🛤 🧔 💽 👪 📰 📰                                                          |                                                                        | へ 🦡 📴 炉 du) ENG 21-06-2024 🕎            |  |  |  |

#### Page 6 of

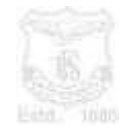

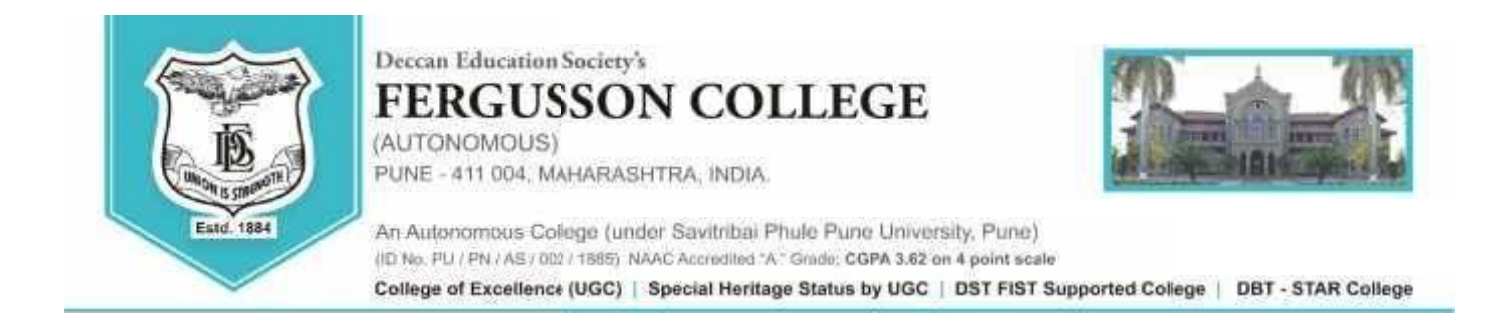

## Step 6 – Click on the Exam Details and Verify the exam result details

| 🖻 🔝 Index                                    | × +                                                                   |      |               |                  | ~ -                            | ٥                 | $\times$ |
|----------------------------------------------|-----------------------------------------------------------------------|------|---------------|------------------|--------------------------------|-------------------|----------|
| $\leftarrow \ \rightarrow \ C$               | C 🛆 🗃 https://livestudent.deccansociety.org/StudExamDetailsSYTY/Index |      |               | 90% 🟠            |                                | ڭ ١               | =        |
| Helo, Schum SAGAR<br>KANLAR<br>Sancin: 24.25 | nline Ragistration → Exam Details<br>Note : * Marked is Mandatary (   |      |               | 2 FERGUSSON COLL | EGE (AUTONOMOUS)               | 🗢 Log Ou          | t        |
| Roll No: 234803                              | Exam Details                                                          |      |               |                  |                                |                   | •        |
| Section:                                     | Course Name                                                           |      | SGPA          | RESULT           |                                | © He              | alp      |
| 🕿 Dashboard                                  | BACHELOR OF SCIENCE IN STATISTICS - 1                                 |      | 9.00          | PASS             |                                | ~                 |          |
| O Profile                                    | BACHELOR OF SCIENCE IN STATISTICS - 2                                 |      | 8.91          | PASS             |                                | ~                 |          |
| + Attendance -                               | CGPA                                                                  | 0.05 |               |                  |                                |                   |          |
| ITLE / E-Learning .                          |                                                                       | 0.35 |               |                  |                                |                   |          |
| Student Section                              |                                                                       |      | E Save & Next |                  | HH Back to Previous            |                   |          |
| Examination •                                |                                                                       |      |               |                  |                                |                   | - 1      |
| Fees Receipt -                               |                                                                       |      |               |                  |                                |                   |          |
| Q Feedback                                   |                                                                       |      |               |                  |                                |                   |          |
| Even Course Subject     -                    |                                                                       |      |               |                  |                                |                   |          |
| Online Registration     -                    |                                                                       |      |               |                  |                                |                   |          |
| Admission Form     -                         |                                                                       |      |               |                  |                                |                   |          |
| III Payable Fees                             |                                                                       |      |               |                  |                                |                   |          |
| Application Reprint                          |                                                                       |      |               |                  |                                |                   |          |
| Event Registration                           |                                                                       |      |               |                  |                                |                   |          |
| Training & Placement                         |                                                                       |      |               |                  |                                |                   |          |
| Extra Credit Course<br>Removal               |                                                                       |      |               |                  |                                |                   |          |
| Reset Password                               |                                                                       |      |               |                  |                                |                   |          |
| a Library -                                  |                                                                       |      |               |                  |                                |                   | ~        |
| 🗄 🔎 Type here to search                      | - <u>\=?</u> # @ <u>@ M</u> <u>=</u> <u>=</u>                         |      |               | ^                | - 🚳 🚰 💭 dii) ENG <sub>21</sub> | 17:30<br>-06-2024 | 2        |

Step 7 – Click Button confirm and see application preview.

And Pay the fees.

#### Page 7 of

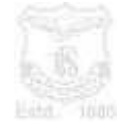